21grams Visit, Lumaparksvägen 9, 120 21 Stockholm Post, Box 43, 121 25 Stockholm Phone, +46 8 600 37 21 E-mail, info@21grams.com

Support Phone, +46 8 600 37 29 E-mail, support@21grams.com

## Installation av PostSort Sortering

- 1. Stäng alla aktiva program.
- 2. Lokalisera installationsfilen som ska användas.
- 3. Starta installationen och följ instruktionerna. Starta inte PostSort-programmet då installationen är klar.
- 4.Ändra användarrättigheterna till Fullständiga för mapparna nedan. Om du är osäker på hur detta går till; Fråga Er IT-support.

C:\Program (x86)\Common Files\Borland Shared\BDE (64-bit Windows) C:\Program (x86)\PostSort\PsSort (64-bit Windows)

- C:\Program\Common Files\Borland Shared\BDE (32-bit Windows)
- C:\Program\PostSort\PsSort (32-bit Window s)
- 5. Första gången måste programmet startas som Administratör. Högerklicka på programikonen och välj 'Kör som administratör'.
  - A. Svara Ja/Ok på alla meddelanden som visas på skärmen.

B. PostSort kommer att försöka uppdatera programvaran, men kommer att misslyckas. Det är helt ok.

- C. Stäng programmet.
- 6.Starta om PostSort på normalt sätt (ej som administratör). Nu kommer PostSort att slutföra uppgraderingen.
- 7. Sluför grundläggande inställningar inne i PostSort, under menyval Arkiv ->Inställningar.

För detaljerade instruktioner kring inställningar och funktionalitet, tryck F1 för att öppna hjälpfilen

För en introduktion till PostSort - vänligen kontakta support.

## 21grams®